## お問い合わせフォームでの申込手順

## 手順1 ページの下にある「<u>農業技術センターへのお問い合わせフォーム</u>」をクリックし てください。

| このページに関するお問い合わせ先                        |      |
|-----------------------------------------|------|
| <u>農業技術センター</u><br>農業技術センターへのお問い合わせフォーム | クリック |
| 企画経営部                                   |      |
| 電話:0463-58-0333                         |      |
| 内線:303                                  |      |
| ファクシミリ:0463-58-4254                     |      |

## 手順2 クリックすると、次のページが開きます。

| e-KANAGAMA ################################## | 176                                 |                                                        | 初めてご利用する方へ                                         | 手続き検索             | 申請状況確認          | 職責署名検証         | ヘルプ ピ    | よくある質問 凶 | ログイン |
|-----------------------------------------------|-------------------------------------|--------------------------------------------------------|----------------------------------------------------|-------------------|-----------------|----------------|----------|----------|------|
|                                               |                                     |                                                        | 手続き申込                                              |                   |                 |                |          |          |      |
| <u>*-4</u> >                                  | 申込                                  |                                                        |                                                    |                   |                 |                |          |          |      |
|                                               | 申込                                  |                                                        |                                                    |                   |                 |                |          |          |      |
|                                               | <b>選択中の手続き名:</b><br>歳明<br>受付時期 2021 | 農業技術センターへのお問い<br>0年5月29日16時00分 ~ 随時                    | 合わせフォーム                                            |                   |                 | 問合せ先 🕂         | 0<       |          |      |
|                                               | お問い合わせ                              | は内容の入力                                                 |                                                    |                   |                 |                |          | 1        |      |
|                                               | 送信データは、<br>ザでないと正し                  | 暗号化技術(SSL/TL<br>しく動作しない場合がる                            | S)によって保護され<br>あります。)                               | .ます。(最            | 新SSL/TLS        | 対応のブラ          | Ċ        |          |      |
|                                               | フォームを開い<br>でに時間がかれ<br>からフォーム(       | いてから30分を超えた!<br>かる場合は、事前にテキ<br>こ貼り付けてください。             | 場合、内容の送信がて<br>キストエディタ(メモ                           | 。<br>きなくな<br>帳やワー | りますので<br>ドなど)で: | 、もし送信<br>文章を作成 | ま<br>して  |          |      |
|                                               | ※ 県の業務と<br>でご遠慮くださ<br>も、回答するこ       | と関係のない案内、勧請<br>さい。そのような内容(<br>ことはいたしませんのう              | 秀等を目的としたデー<br>のお問い合わせについ<br>でご了承ください。              | ・タ送信は<br>っては、「    | 、公務の妨<br>回答の希望  | げになりま<br>あり」の場 | すの<br>合で |          |      |
|                                               | ※ 「申込確認<br>てください。                   | 」画面において、ボタ                                             | ンが「申込む」となっ                                         | っています             | が、「送信           | 」と読み替          | łż.      |          |      |
|                                               | 本フォームは、<br>お問い合わせ<br>https://www.   | 電子申請システム「e<br>フォームの御利用方法 <br><u>pref.kanagawa.jp/m</u> | e-kanagawa電子申請<br>よ以下のページを参照<br>aster/contact.html | 」を使用<br>(してくだ)    | しています。<br>さい。   |                |          |          |      |

- 手順3 開いたページを下に移動し、回答希望 必須 は回答希望なしを「✓」し、お 問い合わせ内容 必須 の枠内に、次のことを入力してください。
  - 1 お申込する方(保護者等)のお名前(フリガナ)、メールアドレス、電話番号
  - 2 参加するお子様の氏名(フリガナ)、学年(2名まで同時申込み可)
  - 3 参考希望の教室名(第1希望、第2希望)
  - 4 当日の交通手段(バスや自家用車など)

## 回答希望《湖

回答を希望する場合は次のURLからお問い合わせください。

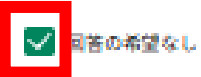

回答を希望する場合は次のURLからお問い合わせください。

(開いた画面で「利用者登録せずに申し込む方はこちら」をクリックしてください。) <u>https://dshinsei.e-kanagawa.lg.jp/140007-u/offer/offerList\_detail.action?tempString</u> =SG1611

お問い合わせ内容

Fども科学教室の中込み内容 1 農業 太郎 (ノウギョウ タロウ) メールアドレス: 〇〇〇〇 電話番号: 0463-58-0333
2 農業 次郎 (ノウギョウ ジロウ)、〇年 農業 三郎 (ノウギョウ サブロウ)、〇年
3 第1希望: トマトの甘さとおいしさの違いを調べよう 第2希望: 植物のお振者さんになってみよう〜観察とスケッチ〜
4 交通手段: パス
4 交通手段: パス
Aつの項目を記入
記入例をコピー&ペーストしてご利用ください。
E12の2010
E12の2010 手順4 お名前欄はお申込する方のお名前、他所属への転送可否 必須 は「転送を希望しない」を選択し、「確認へ進む」ボタンを押してください。

| お名前                                                                              |
|----------------------------------------------------------------------------------|
| <b>長</b> 業 太郎                                                                    |
| 他所属への転送可否 必須                                                                     |
| お問い合わせの内容が、他所属の所管であった場合は、担当の所属に転送してもよいですか?<br>転送を希望されない場合は、お問い合わせに回答できないことがあります。 |
| ○ 転送してわよい                                                                        |
| ● 転送を希望しない                                                                       |
| 潮行和同                                                                             |
| クリック                                                                             |
| unit AEC >                                                                       |

手順5 「申込確認」のページが開きますので、お問い合わせ内容、お名前等を確認し、 「申し込む」ボタンを押してください。

なお、記載内容に誤りなどがありましたら「入力へ戻る」ボタンを押して、誤り 箇所などを修正し、手順4から手順5を行ってください。

| 申込確認                                                                                               |                                                                                                    |  |  |  |
|----------------------------------------------------------------------------------------------------|----------------------------------------------------------------------------------------------------|--|--|--|
| <b>まだ申込みは完了していません。</b><br>※下記内容でよろしければ「申込む」ボタンを、修正する場合は「入力へ戻る」ボタンを押してください。<br>農業技術センターへのお問い合わせフォーム |                                                                                                    |  |  |  |
| お問い合わせ内容の入力                                                                                        |                                                                                                    |  |  |  |
| 回答希望                                                                                               | 回答の希望なし                                                                                                    |  |  |  |
| 回答を希望する場合は次のURLからお問い合わせください。                                                                       |                                                                                                    |  |  |  |
| お問い合わせ内容                                                                                           | <ul> <li>子ども科学教室の申込み内容</li> <li>1 農業 太郎 (ノウギョウ タロウ)<br/>メールアドレス:○○○○<br/>電話番号:0463-58-0333</li> <li>2 農業 次郎 (ノウギョウ ジロウ)、○年<br/>農業 三郎 (ノウギョウ サブロウ)、○年</li> <li>3 第1希望:トマトの甘さとおいしさの違いを調べよう<br/>第2希望:植物のお医者さんになってみよう〜観察とスケッチ〜</li> <li>4 交通手段:バス</li> </ul> |  |  |  |
| お名前                                                                                                | 農業 太郎                                                                                                    |  |  |  |
| 他所属への転送可否                                                                                          | 新送を希望しない 内容を確認して、クリック                                                                                                    |  |  |  |
| < <p>     スカへ戻る     申込む     &gt;     ※PDFファイルは一度パソコンに保存してから開くようにしてくたさい。     PDFブレビュー</p>           |                                                                                                    |  |  |  |

手順6 申込が完了すると、次の画面が表示されます。入力内容を控えておきたい場合は、 「PDFファイルを出力する」ボタンを押して、保存してください。 これで申込は完了です。

申込完了

農業技術センターへのお問い合わせを受け付けました。

お問い合わせフォームの入力内容を控えておきたい場合は、「PDFファイルを出力する」ボタンを押して、お問い合わせ内容を保存してください。

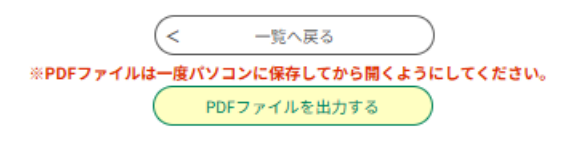

これで完了です。